《计算机网络》实验教学指导

# 实验一: 使用交换机组建局域网

# 一、实验目的

- 1、掌握局域网建设的基本原理和方法,了解局域网的基本特征;
- 2、掌握局域网内 IP 地址的划分方法,熟悉 Windows 系统内 IP 地址配置的基本方法;
- 3、理解双绞线的基本结构,并掌握双绞线的制作方法和测试方法;
- 4、掌握使用双绞线建设对等网的基本方法;
- 5、掌握使用交换机建设小型局域网的基本方法。

## 二、实验环境

- 1、Windows XP/Windows 7 操作系统;
- 2、每个小组配备: 双绞线三根(1.5米), 水晶头7个, 压线钳1把, 测线仪1台;
- 3、每个小组配备:二层交换机1台。

# 三、实验要求

- 1、完成双绞线的制作和测试;
- 2、完成双机直连局域网和小型局域网的拓扑设计和 IP 地址设计;
- 3、完成双机直连局域网的建设,并实现连通性测试;
- 4、完成通过交换机的小型局域网的建设,并实现连通性测试。

# 四、实验原理

- 1、局域网的基本原理;
- 2、双绞线的基本结构和线缆标准的基本知识,以及双绞线制作的方法;
- 3、交换机的基本原理;
- 4、网络连通性测试的基本工具的使用方法;
- 5、测线仪的基本使用方法和工作原理。

# 五、实验步骤

#### 1、双机直连局域网和小型局域网的设计

(1) 双机直连局域网的结构

双机直连局域网是由两台主机通过传输介质直接相连,构成局域网。如图 1-1 所示。

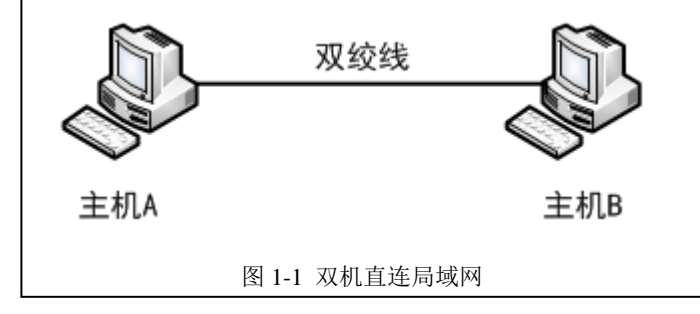

(2) 小型局域网的结构

小型局域网是使用交换机为中心,多台主机直接和交换机相连通,构成局域网。如图 1-2 所示。

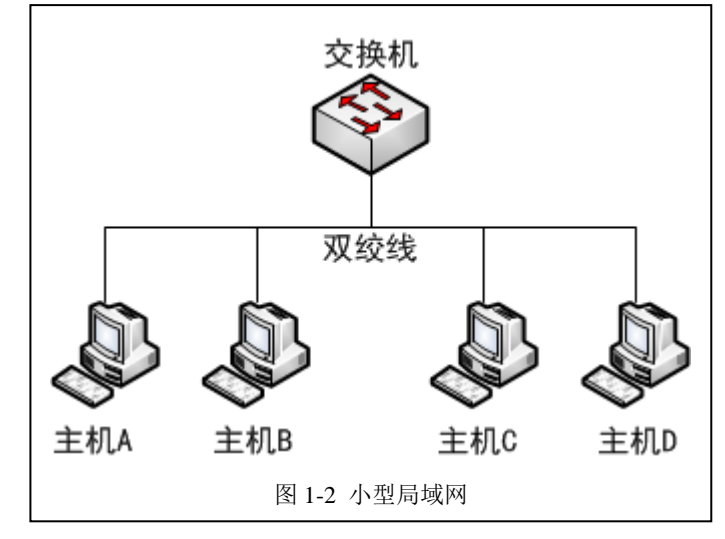

(3) IP 地址的规划

对于双机直连的局域网,每个子网内只有两台计算机进行通信,需要4个IP地址即可。

小型局域网的 IP 子网的划分,根据接入网络的主机数不同, IP 子网的划分也不同。

现有 IP 地址为 172.16.100.0/24 的网络地址,请根据下表的要求,将地址划分为六个部分,供六 个局域网使用。

| 序号 | 网络类型    | 主机数 | 网络地址 | 子网掩码 | 最大主机数 |  |  |  |  |  |  |  |
|----|---------|-----|------|------|-------|--|--|--|--|--|--|--|
| 1  | 双机直连局域网 | 2   |      |      |       |  |  |  |  |  |  |  |
| 2  | 小型局域网   | 8   |      |      |       |  |  |  |  |  |  |  |
| 3  | 小型局域网   | 26  |      |      |       |  |  |  |  |  |  |  |
| 4  | 小型局域网   | 32  |      |      |       |  |  |  |  |  |  |  |
| 5  | 小型局域网   | 50  |      |      |       |  |  |  |  |  |  |  |
| 6  | 局域网     | 75  |      |      |       |  |  |  |  |  |  |  |

表 1-1 局域网 IP 地址规划表

## 要求:

1、请按照上述要求进行 IP 规划,并将结果填写到实验报告册中。

# 2、双绞线的制作

(1) 认识双绞线

UTP 按照性能与质量的不同可以分为七类:一类线缆(CAT 1)、二类线缆(CAT 2)、三类线缆 (CAT 3)、四类线缆(CAT 4)、五类线缆(CAT 5)、超五类线缆(CAT 5E)、六类线缆(CAT 6)。

其中, CAT 3、CAT 4、CAT 5、CAT 5E 和 CAT 6 可以用于局域网。CAT 5 的传输速率为 10Mbps 至 100Mbps,阻抗为 100Ohm,线缆的最大传输距离为 100 米。CAT 5E 通过性能增强设计后可支持 1000Mbps 的传输速率。CAT 6 是专用 1000Mbps 传输制定的布线标准。

UTP 线缆的实施有三种类型: 直通电缆(straight-through cable )、交叉电缆(crossover cable )

和全反电缆 (rollover cable)。

10BaseT、100BaseT 以及 1000BaseT 网络中,最常使用的布线标准有两个: EIA/TIA568A 标准和 EIA/TIA568B 标准。一条网线两端 RJ-45 头中的线序排列完全相同的网线,称为直通电缆,直通线一般均采用 EIA/TIA568B 标准,通常适用于计算机到集线设备之间的连接。一条网线两端 RJ-45 头中的线序不一致,一端使用 EIA/TIA568B,另一端使用 EIA/TIA568A 的标准的 网线,称为交叉电缆,通常适用于直接连接两台计算或连接两台集线设备。

| 标准           | 1  | 2 | 3  | 4 | 5  | 6 | 7  | 8 |
|--------------|----|---|----|---|----|---|----|---|
| EIA/TIA 568A | 白绿 | 绿 | 白橙 | 蓝 | 白蓝 | 橙 | 白棕 | 棕 |
| EIA/TIA 568B | 白橙 | 橙 | 白绿 | 蓝 | 白蓝 | 绿 | 白棕 | 棕 |

表 1-2 EIA/TIA 568A 和 EIA/TIA 568B 线序标准

(2) 双绞线的制作工具与测试工具

双绞线的制作工具很多,常见的有剥线钳、压线钳、打线钳等,测试工具主要是测线仪、 寻线仪等。

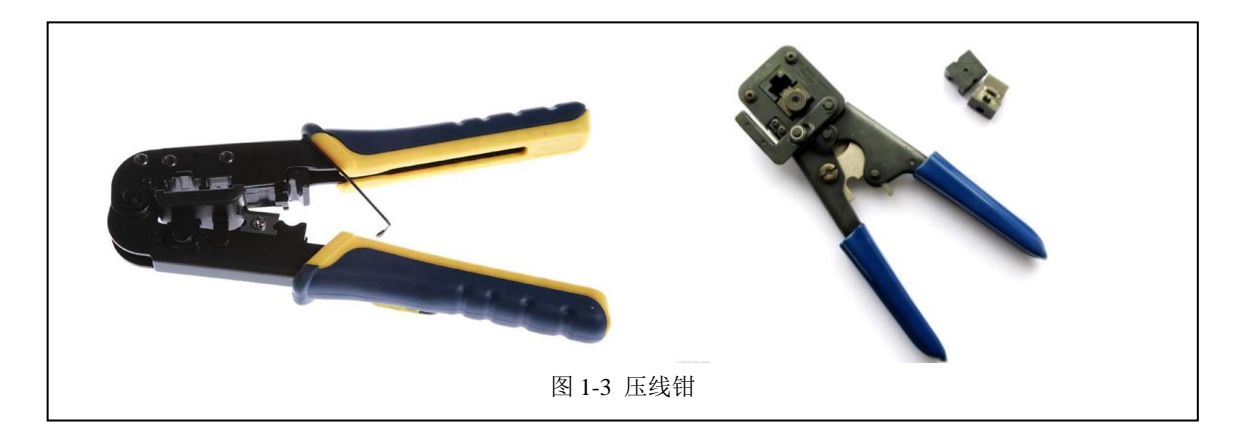

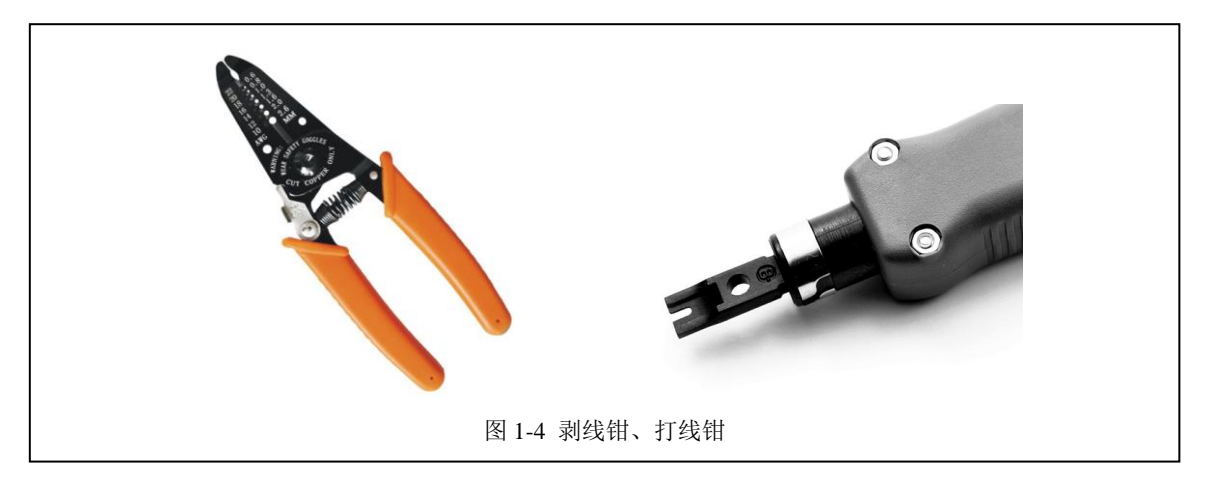

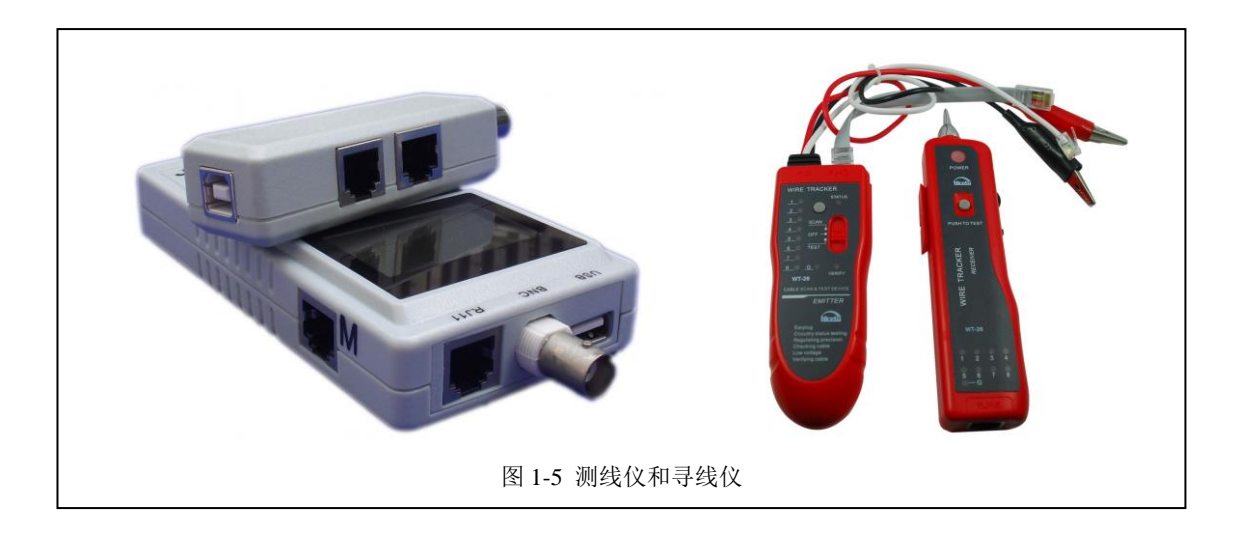

(3) 双绞线的制作

#### UTP 直通线缆的制作步骤:

①用剥线钳在线缆的一端剥出一定长度的线缆。

② 用手将 4 对绞在一起的线缆按白橙、橙、白绿、绿、白蓝、蓝、白棕、棕的顺序拆分开来并 小心地拉直(注意:切不可用力过大,以免扯断线缆)。

③按 EIA/TIA 568B 的顺序调整线缆的颜色顺序(即交换蓝线与绿线的位置)。

④ 将线缆整理平直并剪齐(确保平直线缆的最大长度不超过 1.2cm)。

⑤ 将线缆放入 RJ-45 插头,在放置过程中注意 RJ-45 插头的把了朝下,并保持线缆的颜色顺序 不变。

⑥ 检查已入 RJ-45 插的头的线缆颜色顺序,并确保线缆的末端已位于 RJ-45 插头的顶端。

⑦ 确认无误后,用压线工具用刀压制 RJ-45 插头,以使 RJ-45 插头内部的金属薄片能穿破线缆的绝缘层。

⑧ 重复步骤①~⑦制作线缆的另一端,直至完成直线的制作。

⑨用网线测试仪检查已制作完成的线缆。

#### UTP 交叉线缆的制作步骤:

① 按照直通线缆制作步骤中的步骤①~⑦制作线缆的一端。

② 用剥线工具在线缆的另一端剥出一定长度的线缆。

③ 用手将 4 对绞在一起的线缆按白绿、绿、白橙、橙、白蓝、蓝、白棕、棕的顺序拆分开来并 小心的拉直(注意:切不可用力过大,以免扯断线缆)。

④ 按 EIA/TIA 568A 的顺序调整线缆的颜色顺序。

⑤将线缆整理平直并剪齐(确保平直线缆的最大长度不超过1.2mm)。

⑥ 将线缆放入 RJ-45 插头,在放置过程中注意 RJ-45 插头的把子朝下,并保持线缆的颜色顺序 不变。

⑦ 检查已放入 RJ-45 插头的线缆颜色顺序,并确保线缆末端已位于 RJ-45 插头的顶端。

⑧ 确认无误后,用压线工具压制 RJ-45 插头,以使 RJ-45 插头内部的金属薄片能穿破线缆的绝缘层。

⑨用网线测试仪检查已制作完成的线缆。

## UTP 全反线缆的制作步骤:(参考实验)

① 按制作直通线缆制作步骤中的步骤①~⑦制作线缆的一端。

②用剥线工具在线缆的另一端剥出一定长度的线缆。

③用手将4对绞在一起的线缆按白橙、橙、白绿、绿、白蓝、蓝、白棕、棕的顺序拆分来 并小心地拉直(注意:切实不可用力过大,以免扯断线缆)。

④ 按"棕、白棕、橙、白蓝、蓝、白橙、绿、白绿"的顺序调整线缆的颜色顺序。

⑤将线缆整理平直并剪齐(确保平直线缆的最大长度不超过1.2mm)。

⑥ 将线缆入 RJ-45 插头,在放置过程中注意 RJ-45 插头的把子朝下,并保持线缆的颜色顺 序不变。

⑦ 检查已放入 RJ-45 插头的线缆颜色顺序,并确保线缆的末端已位于 RJ-45 插头的顶端。

⑧ 确认无误后,用压线工具用力压制 RJ-45 插头,以使 RJ-45 插头内部的金属薄片能穿破 线缆的绝缘层。

⑨用测试仪检查已制作完成的线缆。

要求:

1、通过实验提供的测线仪,仅能够进行线缆的基本测试,请问线缆测试的主要指标有哪些?

2、假设一栋大楼进行了网络综合布线,那么大楼建设者需要提供网络布线的测试报告,这种

测试报告都包含哪些内容?国家在这个方面有哪些相关的规定?

请通过查阅资料的方式,学习上述两个问题,并将主要结论填写到实验报告册中。

#### 3、双机直连局域网

(1) 使用双绞线进行连通

将主机 A 和主机 B,通过交叉线缆进行连通。将主机 A 和主机 B 的网络接口卡和交叉线缆的两端进行连接。

主机 A 和主机 B 的网络接口卡如果显示线缆已经连通,则说明主机 A 和主机 B 连通成功。

(2) IP 地址的配置

按照《表 1-1 局域网 IP 地址规划表》的设计,配置主机 A 和主机 B 的 IP 地址和子网掩码。 需要说明的是,局域网内通信不需要配置网关和 DNS,网关和 DNS 留空即可。

(3) 连通测试

## 通过 Ping 命令进行连通性测试:

在主机 A 上, 启动命令行窗口或 Shell 窗口, 输入命令 "Ping 主机 A 的 IP 地址", 测试本 机网络接口连通性。输入命令 "Ping 主机 B 的 IP 地址", 测试主机 A 对主机 B 的连通性。

如果上述两次测试均能够通过,则说明主机A能够访问主机B。

反之,在主机 B 上进行测试,验证主机 B 能够访问主机 A。

## 通过文件共享的方式进行连通性测试:(参考实验)

在主机 A 上,选择一个目录设置共享,通过主机 B 访问共享资源,验证主机 B 能够访问主机 A。反之,验证主机 A 能够访问主机 B。

(4) 常见故障与问题

问题: 主机 A 和主机 B 通过交叉线缆连通后,网络接口卡显示线缆没有连通。

原因: 交叉线缆不通, 请通过测线仪进行测试线缆自身是否正常。

问题:线缆正常, IP 地址正确,但是 Ping 测试和文件共享测试不正常。

原因: 需要关闭主机 A 和主机 B 的防火墙,或者配置相关防火墙策略。

#### 4、小型局域网

(1) 使用交换机进行物理连通

将主机 A、主机 B、主机 C、主机 D 通过直通线缆接入交换机。

如果主机的网络接口卡显示已经连通,且交换机接口的指示灯绿灯常亮,则说明主机和交换机的连通已经正常。

(2) IP 地址的配置

按照《表 1-1 局域网 IP 地址规划表》的设计,配置主机 A、主机 B、主机 C、主机 D 的 IP 地址和子网掩码。需要说明的是,局域网内通信不需要配置网关和 DNS,网关和 DNS 留空即可。

(3) 连通测试

## 通过 Ping 命令进行连通性测试:

在主机 A 上, 启动命令行窗口或 Shell 窗口, 输入命令 "Ping 主机 A 的 IP 地址", 测试本机网 络接口连通性。输入命令"Ping 主机 B 的 IP 地址", 测试主机 A 对主机 B 的连通性。输入命令"Ping 主机 C 的 IP 地址", 测试主机 A 对主机 C 的连通性。输入命令 "Ping 主机 D 的 IP 地址", 测试主 机 A 对主机 D 的连通性。

如果上述两次测试均能够通过,则说明主机 A 能够访问主机 B。

同理,在主机 B、主机 C、主机 D 上进行测试,验证主机间的互通性。

#### 通过文件共享的方式进行连通性测试:(参考实验)

在主机 A 上,选择一个目录设置共享,通过主机 B、主机 C、主机 D 访问共享资源,验证主机 B、C、D 能够访问主机 A。同理,可以验证主机间的资源共享的连通性。

# 六、自主实验步骤

#### 1、网络通信性能

- (1) 网络通信性能的测试方法
- (2) 双机直连局域网的性能测试
- (3) 小型局域网的性能测试

要求:

- 1、请总结网络通信性能的测试方法和观测指标,并研究常用的测试工具。
- 2、请进行双机直连局域网的性能测试,并绘制测试报告和曲线图。
- 3、请进行小型局域网的性能测试,并绘制测试报告和曲线图。

上述内容和结论要填写到实验报告册中。

## 2、双绞线对网络通信性能的影响

- (1) 以双机直连局域网为基础进行测试。
- (2) 五类线、超五类线、六类线对网络通信性能的影响。
- (3) 以非屏蔽的超五类线为基本,测试不同长度的双绞线对网络通信性能的影响。

要求:

1、请按照上述要求进行测试,并将测试报告填写到实验报告册中。

## 七、思考及问答

# 1、直通线缆、交叉线缆、全反线缆的应用范围

- (1) 直通线缆、交叉线缆、全反线缆分别主要应用于哪些场景下?
- (2) 请通过实验验证,如果使用直通线缆构建双机互连的局域网,能否实现?为什么?
- (3) 请通过实验验证,如果使用交叉线缆构建小型局域网,能否实现?为什么?

要求:

1、请将上述步骤2、步骤3的实验结果和原因分析,填写到实验报告册中。

#### 2、局域网的规模

- (1)局域网的规模有多大?对规模的限制主要有那些因素?
- (2) 局域网中的交换机性能对整个网络性能的影响有哪些?
- (3) 如何评估交换机的工作性能? 交换机的主要技术指标有哪些?

## 3、常见的线缆工具

- (1) 常见的网络测线仪、寻线仪有哪些?
- (2) 测线仪的工作原理是什么? 寻线仪的工作原理是什么?

## 4、双机直连的其他实现

- (1)除了双绞线之外,还有那些方法可以实现双机直连?
- (2)两台计算机通过无线网卡是否能够实现双机直连?
- (3)两台计算机通过 USB 接口是否能够实现双机直连?

河南中医学院互联网应用技术研究所 / 共 7 页,第 7 页